# **NEW TO ZOOM?** Follow these steps to get started

South County Fire offers free classes using Zoom, a free online meeting space you can access from home using telephone or a computer. You can also use Zoom to stay connected with family and friends.

# **3** quick ways to join a class or meeting using Zoom:

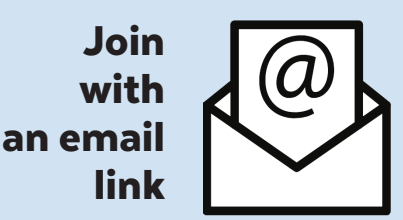

The easiest way to connect!

If you receive an email with a link that looks like this:

#### Join Zoom Meeting

https://us02web.zoom.s/j/19283746511?

#### **Click the active link**

(blue underlined text) to automatically go to the meeting.

#### If you can't click on the link,

copy and paste it into your web browser (Google, Explorer, Safari, etc.) and hit enter.

# **Need more** assistance?

We can help! Contact South County Fire Community Outreach, outreach@southsnofire.org, 425-320-5800.

## Join by computer, smartphone or tablet

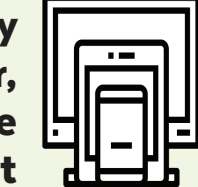

#### STEP 1: By computer:

Enter **zoom.us/join** in your web browser (Google, Explorer, Safari, etc.). You do not need to sign in or have an account to attend meetings.

#### By smartphone or tablet:

Enter **zoom.us** your web browser (Google, Explorer, Safari, etc.). Download and open the Zoom app or set up a free account.

#### STEP 2:

Enter the Meeting ID (and passcode if required) and click **Join**:

| zoom | SOLUTIONS + | PLANS & PRICING | CONTACT SALES    | JON A MEETING     | HOST A MEETING + | SONIN | 8 |
|------|-------------|-----------------|------------------|-------------------|------------------|-------|---|
|      | 1           |                 | Join a l         | Meeting           |                  |       |   |
|      |             |                 | Meeting ID or Pe | ersonal Link Name |                  |       |   |
|      |             |                 | L L              | ain               |                  |       |   |

After joining the meeting, you may be prompted to "Join by Video" or "Join by Audio" so you can be seen and heard. Look for the small mic and camera icon to turn options on or off.

# Join by telephone

(No video. voice only)

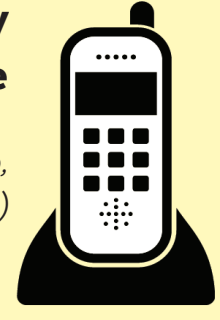

#### STEP 1:

Call one of the local access phone numbers provided by your Zoom host. Long distance rates may apply for non-local numbers.

#### **STEP 2:**

Enter the Meeting ID when the automated system prompts you.

#### **STEP 3:**

Press # to skip Participant ID and go to the next step.

Enter the passcode if required.

You may hear talking from other members who have already joined the meeting or you may need to wait until the host opens the full meeting for all.